### **API Gateway**

# **Best Practices**

 Issue
 01

 Date
 2023-04-06

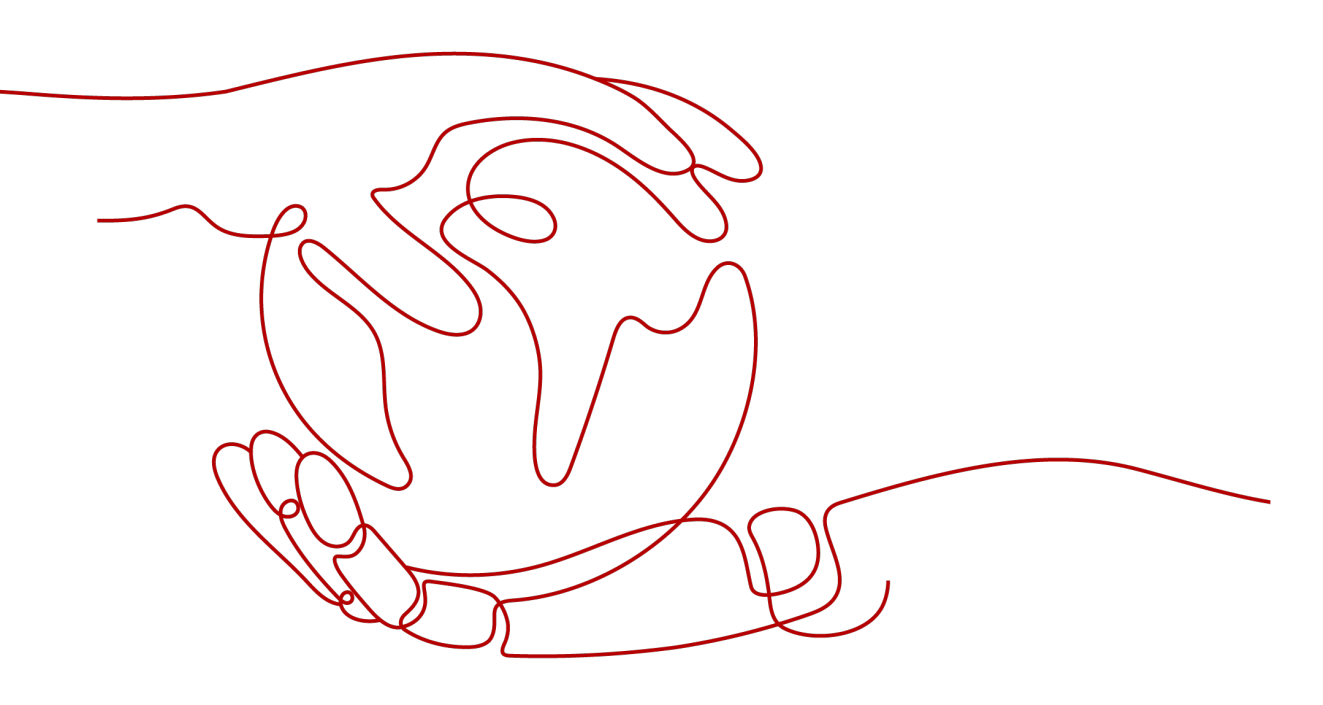

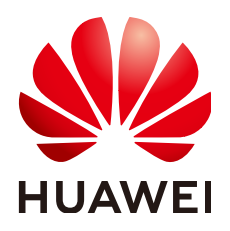

#### Copyright © Huawei Cloud Computing Technologies Co., Ltd. 2023. All rights reserved.

No part of this document may be reproduced or transmitted in any form or by any means without prior written consent of Huawei Cloud Computing Technologies Co., Ltd.

#### **Trademarks and Permissions**

NUAWEI and other Huawei trademarks are the property of Huawei Technologies Co., Ltd. All other trademarks and trade names mentioned in this document are the property of their respective holders.

#### Notice

The purchased products, services and features are stipulated by the contract made between Huawei Cloud and the customer. All or part of the products, services and features described in this document may not be within the purchase scope or the usage scope. Unless otherwise specified in the contract, all statements, information, and recommendations in this document are provided "AS IS" without warranties, guarantees or representations of any kind, either express or implied.

The information in this document is subject to change without notice. Every effort has been made in the preparation of this document to ensure accuracy of the contents, but all statements, information, and recommendations in this document do not constitute a warranty of any kind, express or implied.

# **Contents**

| 1 Selectively Exposing CCE Workloads                         | 1  |
|--------------------------------------------------------------|----|
| 2 Selectively Exposing Service Capabilities of a Data Center | 10 |
| 3 Exposing Backend Services Across VPCs                      |    |
| 3.1 Introduction                                             | 14 |
| 3.2 Resource Planning                                        |    |
| 3.3 General Procedure                                        | 15 |
| 3.4 Implementation Procedure                                 |    |
| 4 Interconnecting with WAF                                   |    |

# Selectively Exposing CCE Workloads

#### Overview

You can use APIG to selectively expose your workloads and microservices in Cloud Container Engine (CCE). Using APIG to expose containerized applications has the following benefits:

• You do not need to set elastic IP addresses, and this reduces network bandwidth costs.

You can set up a VPC channel to access workloads in CCE.

- You can choose an authentication mode from multiple options to ensure access security.
- You can configure a request throttling policy to ensure secure access to your backend service.
- You can configure multiple pods for each workload for load balancing, optimizing resource utilization and increasing system reliability.

Figure 1-1 Accessing CCE workloads through APIG

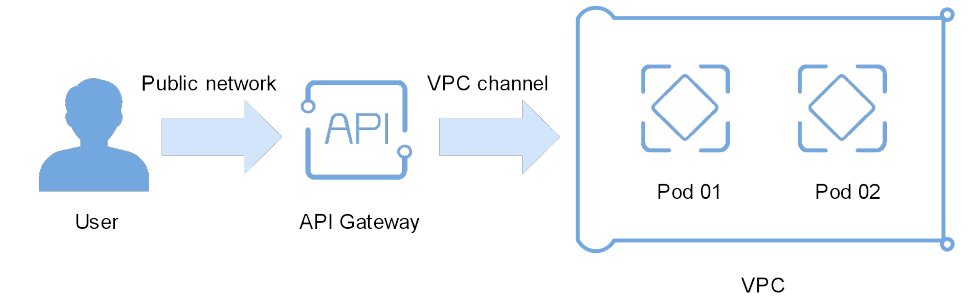

#### **Preparing CCE Workloads**

Create a cluster and workload in CCE, and add pods and containers to the workload. For more information, see .

View the workload details on the CCE console, and ensure that the service access mode is **NodePort** or **LoadBalancer**. For details, see NodePort or LoadBalancer.

• NodePort access

#### Figure 1-2 Viewing the access port

| CCE                       | w | forkloads / <b>nginx-demo</b> | 2 Go to the deployment deta                  | Edit YAML                                 | Logs Roll Back | Delete             |                        |                                                                   |                                  |         |  |
|---------------------------|---|-------------------------------|----------------------------------------------|-------------------------------------------|----------------|--------------------|------------------------|-------------------------------------------------------------------|----------------------------------|---------|--|
| Dashboard<br>Application  |   | Workload Name                 | nginx-demo                                   |                                           |                | Туре               | Deployment             |                                                                   |                                  |         |  |
| Workloads •               | 1 | Status                        | Running                                      |                                           |                |                    |                        |                                                                   |                                  |         |  |
| Deployments               |   | Pods (Ready/All)              | 1/1                                          |                                           |                | Namespace          | default                |                                                                   |                                  |         |  |
| StatefulSets              |   | Created                       | Jul 05, 2020 15:30:37 GMT+08:00              |                                           |                | Access Address     | View Access Mode       |                                                                   |                                  |         |  |
| DaemonSets                |   | Upgrade Mode                  | Rolling Upgrade                              |                                           |                | Labels             | Manage Label           |                                                                   |                                  |         |  |
| Jobs<br>Cron Jobs         |   | Description                   | <u>P</u>                                     |                                           |                |                    |                        |                                                                   |                                  |         |  |
| Pods                      |   |                               |                                              |                                           |                |                    |                        |                                                                   |                                  |         |  |
| Resource +<br>Management  |   | Pods   Monitor                | 3<br>ing Services Upgrade                    | Scaling Scheduling Policies               | Workload O     | &M Event           | 15                     |                                                                   |                                  |         |  |
| Charts •                  |   | A ranica definer a logic      | cal rat of posts and a policy by which to ac | care them. Co to Resource Management > N  | abuark - San   | door to view all a | apicar                 |                                                                   |                                  |         |  |
| Add-ons                   |   | Create Service                | carsec or pous and a pointy by which to ac   | tess them, do to resource management > re | Set the ac     | cess mode to N     | Set I<br>lodePort. whe | the access port to the access po<br>n you created the VPC channel | ort specified<br>in API Gateway. | С       |  |
| Auto Scaling NEW          |   | Domain Name for Inte          | ra-Cluster Access                            | Access Address                            |                | Access Mode        |                        | Access Port -> Container Port / Prot                              | tocol                            | Operati |  |
| Permissions<br>Management |   | nginx-demo.default.sv         | vc.cluster.local:80                          | 192.168.0.236 (Private)                   |                | NodePort           |                        | 30249 -> 80 / TCP                                                 |                                  | Delete  |  |
| Configuration Center 🔫    |   |                               |                                              |                                           |                |                    |                        |                                                                   |                                  |         |  |
| System Steward 🔹          |   |                               |                                              |                                           |                |                    |                        |                                                                   |                                  |         |  |

#### Figure 1-3 Viewing the name of the ECS on which the pod resides

| CCE                        | Workloads / nginx-demo | ]                               | Edit Y              | /AML Logs           | Roll Back   | Delete                   |                  |                      |               |           |
|----------------------------|------------------------|---------------------------------|---------------------|---------------------|-------------|--------------------------|------------------|----------------------|---------------|-----------|
| Dashboard                  |                        |                                 |                     |                     |             |                          |                  |                      |               |           |
| Application                | Workload Name          | nginx-demo                      |                     | Тур                 | e           | Deployment               |                  |                      |               |           |
| Management                 | Status                 | Running                         |                     | Clu                 | ster        | demo                     |                  |                      |               |           |
| Workloads 🔺                |                        |                                 |                     |                     |             |                          |                  |                      |               |           |
| Deployments                | Pods (Ready/All)       | 1/1                             |                     | Nai                 | mespace     | default                  |                  |                      |               |           |
| StatefulSets               | Created                | Jul 05, 2020 15:30:37 GMT+08:00 |                     | Acc                 | ess Address | View Access Mode         |                  |                      |               |           |
| DaemonSets                 | Upgrade Mode           | Rolling Upgrade                 |                     | Lab                 | iels        | Manage Label             |                  |                      |               |           |
| Jobs                       |                        |                                 |                     |                     |             |                          |                  |                      |               |           |
| Cron Jobs                  | Description            | 🖉                               |                     |                     |             |                          |                  |                      |               |           |
| Pods                       |                        |                                 |                     |                     |             |                          |                  |                      |               |           |
| Resource •<br>Management • | Pods Monito            | ring Services Upgrade Scaling   | Scheduling Policies | Workload O&M        | Event       | 5                        |                  |                      |               |           |
| Charts -                   |                        |                                 |                     | Click the I         | P address t | o do to the node details |                  |                      |               |           |
| Add-ons                    | Delete Instance        |                                 |                     | page and            | view the no | de name.                 |                  |                      | Enter a name. | q         |
| Auto Scaling NEW           | Name                   | Status ↓ ⊟ Latest Event         | CPU Request (cores) | Memory Request (Gil | 3) Node     | Age                      | IP Address       | Created              |               | Operation |
| Permissions<br>Management  | ✓ □ nginx-de           | mo-5657 🔍 Running               | 0.25                | 0.5                 | 192.168.    | 0.148 13 minutes         | 172.16.0.134(IPv | Jul 05, 2020 15:30:3 | 7 GMT+08:00   | Delete    |

| CCE         |   | Nodes / demo-35000-i | mpwse                                                       |                |                                      |
|-------------|---|----------------------|-------------------------------------------------------------|----------------|--------------------------------------|
| Dashboard   |   |                      |                                                             |                |                                      |
| Application |   | Node Name            | demo-35000-mpwse ③ Name of the ECS on which the pod resides | Status         | Available                            |
| Workloads   | Ŧ | Node IP Address      | 192.168.0.148                                               | Node ID        | 481f2545-be8d-11ea-99de-0255ac101d49 |
| Resource    |   | Subnet               | subnet-heru01                                               | Available Zone | AZ1                                  |
| Clusters    |   | Operating System     | CentOS 7.6                                                  | Created        | Jul 05, 2020 15:00:59 GMT+08:00      |
| Nodes       |   | Max Pods             | 64 number ⑦                                                 | ECS Group      |                                      |
| Node Pools  |   |                      |                                                             |                |                                      |
| Maturada    |   |                      |                                                             |                |                                      |
| Storage     |   | Overview             | Monitoring Events Label                                     |                |                                      |
|             |   |                      |                                                             |                |                                      |

#### • LoadBalancer access

| CCE                             | ` | Workloads / test            |                                                        |                                                                        |                |                  |                          | Edit YAML       | Logs | Roll Back | Delete    | < |
|---------------------------------|---|-----------------------------|--------------------------------------------------------|------------------------------------------------------------------------|----------------|------------------|--------------------------|-----------------|------|-----------|-----------|---|
| Dashboard                       |   |                             |                                                        |                                                                        |                |                  |                          |                 |      |           |           |   |
| Workloads 🔺                     |   | Workload Name               | test                                                   |                                                                        | Туре           | Deployment       |                          |                 |      |           |           |   |
| Deployments                     |   | Status                      | Running                                                | Cluster                                                                | test           |                  |                          |                 |      |           |           |   |
| StatefulSets                    |   | Pods (Ready/AU)             | 2/2                                                    |                                                                        | Namespace      | e default        |                          |                 |      |           |           |   |
| DaemonSets                      |   | Created                     | May 12, 2022 10:46:05 GMT+08:00                        |                                                                        | Access Address | View Access Mode |                          |                 |      |           |           |   |
| Cron Jobs                       |   | Upgrade Mode                | Rolling Upgrade                                        |                                                                        | Labels         | Manage Label     |                          |                 |      |           |           |   |
| Pods                            |   | Description                 | 🖉                                                      |                                                                        |                |                  |                          |                 |      |           |           |   |
| Resource Management 🔹           |   |                             |                                                        |                                                                        |                |                  |                          |                 |      |           |           |   |
| Charts 👻                        |   |                             |                                                        |                                                                        |                |                  |                          |                 |      |           |           |   |
| Add-ons                         |   | Pods Monito                 | ring Services Upgrade Se                               | caling   Scheduling Policies   Workload O&M                            | Events         |                  |                          |                 |      |           |           |   |
| Auto Scaling                    |   | A consiste definer a logica | I set of node and a policy by which to accore them i   | Co to Resource Management - National - Conference to view all compared | iner.          |                  |                          |                 |      |           |           |   |
| Permissions<br>Management       |   | Create Service              | e sec or pous and a policy by which to access chemic t | to to wesource management > receivert > services to view at serv       | un.            |                  |                          |                 |      |           | C         | 2 |
| Configuration Center •          |   | Domain Name for Intra       | -Cluster Access                                        | Access Address                                                         | Access Mode    |                  | Access Port -> Container | Port / Protocol |      |           | Operation |   |
| System Steward 💌                |   | test.default.svc.cluster.li | ocal:443                                               | 192.168.1.241 (Private)                                                | LoadBalancer   | r (ELB)          | 443 > 443 / TCP          |                 |      |           | Delete    |   |
| Image Repository d <sup>2</sup> |   |                             |                                                        |                                                                        |                |                  |                          |                 |      |           |           |   |
| Service Mesh d <sup>p</sup>     |   |                             |                                                        |                                                                        |                |                  |                          |                 |      |           |           | 1 |
| Monitorino Center 🥏             |   |                             |                                                        |                                                                        |                |                  |                          |                 |      |           |           |   |

#### **Creating a VPC Channel**

If the access mode of the target CCE workload is **LoadBalancer**, skip this procedure and go to **Opening an API**.

- **Step 1** Log in to the management console, select a region in the upper left corner, and choose **Service List > Application > API Gateway**.
- Step 2 Create a VPC channel.
  - 1. On the VPC Channels page, click Create Fast Channel.

#### Figure 1-4 VPC channel list

| API Gateway        | 4 | VPC Channels ⑦ You can | n create 30 more VPC channels (max. VPC channels: 30). |                  |              | 2 Create Fast Channel                                                                                                    |
|--------------------|---|------------------------|--------------------------------------------------------|------------------|--------------|----------------------------------------------------------------------------------------------------|
| Shared Gateway     |   |                        |                                                        |                  |              | Enter a VIIC channel name                                                                                                    |
| API Publishing     |   |                        |                                                        |                  |              | Charles Proceedings and the Company of the Company of the Company |
| API Groups         |   | Name                   | Status                                                 | Туре             | Port Created | Operation                                                                                                    |
| APIs               |   |                        |                                                        |                  |              |                                                                                                    |
| Request Throttling |   |                        |                                                        |                  |              |                                                                                                    |
| Access Control     |   |                        |                                                        |                  |              |                                                                                                    |
| Environments       |   |                        |                                                        | <u> </u>         |              |                                                                                                    |
| Signature Keys     |   |                        |                                                        | No data availabl | le.          |                                                                                                    |
| VPC Channels 1     |   |                        |                                                        |                  |              |                                                                                                    |

2. Set the parameters according to the following figure and retain the default values for other parameters.

For details, see API Gateway User Guide.

Figure 1-5 Setting the basic VPC channel information

| < Create VPC Channe          |                                                                                                    |
|------------------------------|----------------------------------------------------------------------------------------------------|
| 1 Configure VPC Channel —    | (2) Select Cloud Server (3) Finish                                                                            |
| API requests will be distrib | buted to cloud servers through the VPC channel. Learn how to create a VPC channel.                            |
| Basic Information            |                                                                                                    |
| * Name                       | apig-cce                                                                                                    |
| * Port                       | 30249 Access port of the workload                                                                             |
| Distribution Algorithm       | WRR WLC SH URI hashing                                                                                        |
|                              | Forwards requests to each cloud server sequentially according to cloud server weights.                        |
| Health Check Configurat      | ion                                                                                                    |
| API Gateway regularly che    | ecks the health status of cloud servers associated with the VPC channel. Learn how to configure health check. |
| Protocol 🕜                   | TCP HTTP HTTPS                                                                                                |
| Advanced Settings            |                                                                                                    |

Step 3 Add the node that contains the CCE workload you want to access through APIG.You can add multiple nodes for load balancing.

| < Create VPC Channel                                                                                             |                                                                                                   |                                                                                              |  |  |  |  |  |
|----------------------------------------------------------------------------------------------------|---------------------------------------------------------------------------------------------------|----------------------------------------------------------------------------------------------|--|--|--|--|--|
| Configure VPC Channel      2 Select Cloud Server                                                                 | — ③ Finish                                                                                        |                                                                                              |  |  |  |  |  |
| You can add 200 more cloud servers (max. cloud servers: 200).                • Select Cloud Server             1 | Select Cloud Server                                                                               |                                                                                              |  |  |  |  |  |
| Claud Canas Name                                                                                                 | The 100.125.0.0/16 segment must have been co<br>cloud servers in the inbound direction. Otherwise | nfigured for security groups of the backend<br>se, API requests and health checks will fail. |  |  |  |  |  |
| Lioud Server Name                                                                                                | Create Cloud Server                                                                               | Enter a cloud server name. Q C                                                               |  |  |  |  |  |
|                                                                                                    | Cloud Server Name                                                                                 | Cloud Server ID                                                                              |  |  |  |  |  |
|                                                                                                    | demo-35000-0sgl9                                                                                  | 239d4433-fd32-430f-8a2b-fafd9f31f7f4                                                         |  |  |  |  |  |
| 2                                                                                                    | demo-35000-mpwse Name of the ECS on which the pod resides                                         | 262d802e-4937-4219-ab0a-c4dbe6307481                                                         |  |  |  |  |  |
|                                                                                                    | Cli-demo                                                                                          | a26d406c-49df-4f71-b4b7-341c1498528a                                                         |  |  |  |  |  |
|                                                                                                    | 3 ок                                                                                              | Cancel                                                                                       |  |  |  |  |  |

#### Step 4 Click Finish.

| < | Create VPC Channel           |                                    |          |                        |           |
|---|------------------------------|------------------------------------|----------|------------------------|-----------|
| 1 | Configure VPC Channel        | 2 Select Cloud Server 3 Finish     |          |                        |           |
|   | You can add 199 more cloud s | servers (max. cloud servers: 200). |          |                        |           |
|   | Cloud Server Name            | Cloud Server ID                    | Weight ⑦ | Operation              |           |
|   | demo-35000-mpwse             | 262d802e-4937-4219-ab0a-c4dbe6307  | 1        | Remove                 |           |
|   |                              |                                    |          |                        |           |
|   |                              |                                    |          |                        |           |
|   |                              |                                    |          |                        |           |
|   |                              |                                    |          |                        |           |
|   |                              |                                    |          |                        |           |
|   |                              |                                    |          |                        |           |
|   |                              |                                    |          |                        |           |
|   |                              |                                    |          |                        |           |
|   |                              |                                    |          |                        | ÷         |
|   |                              |                                    |          | (                      | 9)        |
|   |                              |                                    |          | (                      | ?         |
|   |                              |                                    |          | East                   | ý<br>bacl |
|   |                              |                                    |          | 160                    | July      |
|   |                              |                                    |          | Previous Cancel Finish |           |

----End

#### **Opening an API**

**Step 1** Create an API group, as shown in Figure 1-6.

#### Figure 1-6 Creating an API group

| API Gateway           | API Groups ⑦ | You can create 29 n | iore API groups (max. API groups: 30).                                                                  |   |                    | 2 Create API Group         |
|-----------------------|--------------|---------------------|----------------------------------------------------------------------------------------------------|---|--------------------|----------------------------|
| Shared Gateway        |              |                     |                                                                                                    |   |                    | Enter an API group name    |
| API Publishing        |              |                     |                                                                                                    | × |                    |                            |
| API Groups 1          | Name         | Create API G        | roup                                                                                                    |   |                    | Operation                  |
| APIs                  | APIGroup_00  | * Name              | cce_group                                                                                               |   | 19:18:19 GMT+08:00 | Manage API   Edit   More + |
| Request Throttling    |              |                     | Enter 3 to 64 characters, starting with a letter. Only letters, digits, and underscores<br>are allowed. |   |                    |                            |
| Environments          |              | Description         | Enter a maximum of 255 characters.                                                                      |   |                    |                            |
| Signature Keys        |              |                     |                                                                                                    |   |                    |                            |
| VPC Channels          |              |                     | 0/255                                                                                                   |   |                    |                            |
| Custom<br>Authorizers |              |                     | OK Cancel                                                                                               |   |                    |                            |

#### Step 2 Create an API.

For details, see **API Gateway User Guide**.

1. Click Create API.

Figure 1-7 API list

| API Gateway                    | • | APIS (1) You can onsite 199 mon APIs (max. APIs 200). 2 Ceste API Export API Export API |                     |                  |             |            |              |                       |                         |                  |                                      |                |                         |                 |
|--------------------------------|---|-----------------------------------------------------------------------------------------|---------------------|------------------|-------------|------------|--------------|-----------------------|-------------------------|------------------|--------------------------------------|----------------|-------------------------|-----------------|
| Shared Gateway                 |   | POT Complete tasks to win borus polets.                                                 |                     |                  |             |            |              |                       |                         |                  |                                      |                |                         |                 |
| API Publishing .               | • | Authorize App                                                                           | Publish Take Of     | fline Delete     | 0           |            |              | All API gro           | ups •                   | All environments | * API ID                             | • Enter an API | ID. Q                   | Tag Name 😸 🖸    |
| APB 1<br>Request Throttling    |   | API ID                                                                                  | 389946a847cae742ebb | Name<br>apl_demo | Environment | Visibility | Security Aut | API Group<br>EchoDemo | Description<br>Demo API | Tag Name         | Last Updated<br>Jan 26, 2021 20:33:4 | 6 GMT+08:00    | Operation Authorize App | ublish   More ¥ |
| Access Control<br>Environments |   |                                                                                         |                     |                  |             |            |              |                       |                         |                  |                                      |                |                         |                 |
| Signature Keys                 |   |                                                                                         |                     |                  |             |            |              |                       |                         |                  |                                      |                |                         |                 |

2. Set the basic information of the API.

#### Figure 1-8 Setting the basic API information

| < Create API            |                                                                              |                    |                      |                            |                         |   |  |  |
|-------------------------|------------------------------------------------------------------------------|--------------------|----------------------|----------------------------|-------------------------|---|--|--|
| 1 Set Basic Information | — ② Define AP                                                                | I Request          | - 3 Define Ba        | ckend Request              | - ④ Define Response     | 2 |  |  |
| Basic Information       |                                                                              |                    |                      |                            |                         |   |  |  |
| * Name                  | cce_demo                                                                     |                    |                      |                            |                         |   |  |  |
|                         | Enter 3 to 255 ch                                                            | aracters, starting | with a letter. Only  | letters, digits, and unde  | rscores (_) are allowed |   |  |  |
| * API Group             | cce_group                                                                    |                    | •                    | C Create API Grou          | ıp                      |   |  |  |
|                         | There are 0 APIs under the selected API group. You can create 200 more APIs. |                    |                      |                            |                         |   |  |  |
| * Gateway Response      | default                                                                      |                    | •                    |                            |                         |   |  |  |
| Visibility              | Public                                                                       | Private            |                      |                            |                         |   |  |  |
|                         | Public APIs that h                                                           | ave been publish   | ed in the RELEASE    | environment can be list    | ed on the marketplace   |   |  |  |
| Security Authentication | Арр                                                                          | IAM                | Custom               | None                       |                         |   |  |  |
|                         | No authentication                                                            | n with low securit | ty. Access is grante | d to all users. (Not recor | mmended)                |   |  |  |
| Tag Name                | Enter a tag nan                                                              | 10.                |                      | +                          |                         |   |  |  |

3. On the **Define API Request** page, set the API request information.

| Create API            |                                                                                                    |
|-----------------------|----------------------------------------------------------------------------------------------------|
| 1) Set Basic Informat | ion ——— 2 Define API Request ——— 3 Define Backend Request ——— 4 Define Response                                                                                  |
| Define API Req        | uest                                                                                                    |
| Domain Name           | 37e7e3d53c944c09a92585ee5633769e.                                                                                                    |
| Protocol              | HTTP HTTPS HTTP8HTTP5                                                                                                    |
|                       | WebSocket is supported for HTTP and HTTPS.                                                                                                    |
| * Path                |                                                                                                    |
|                       | Enclose parameters in braces, for example, /a/(b). You can also use a plus sign (+) to match parameters starting with specific characters, for example, /a/(b+). |
| Matching              | Exact match Prefix match                                                                                                    |
|                       | API requests will be forwarded to paths starting with the specified characters, for example, /a.                                                                 |
| * Method              | GET •                                                                                                    |
| CORS                  |                                                                                                    |
|                       | Enable cross-origin resource sharing (CORS) If you want to allow restricted resources on a web page to be requested from other domains. Learn more about CORS.   |
|                       |                                                                                                    |
| Input Parameters      | V                                                                                                    |

4. On the **Define Backend Request** page, set the backend request information.

If the access mode of the target CCE workload is **NodePort**, select **Configure now**, and select the VPC channel created in **Creating a VPC Channel**. If the access mode is **LoadBalancer**, select **Do not configure**, and enter the **access address and port** of the load balancer. This step uses **NodePort** as an example.

| Create API                      | Create API                                                                                                    |  |  |  |  |  |  |  |  |
|---------------------------------|----------------------------------------------------------------------------------------------------|--|--|--|--|--|--|--|--|
| ① Set Basic Information         | ) Set Basic Information ——— ② Define API Request — ③ Define Backend Request ④ Define Response                                                                                            |  |  |  |  |  |  |  |  |
| Define Backend Request          |                                                                                                    |  |  |  |  |  |  |  |  |
| Backend Type                    | HTTP/HTTPS FunctionGraph Mock                                                                                                    |  |  |  |  |  |  |  |  |
|                                 |                                                                                                    |  |  |  |  |  |  |  |  |
| You can add backend policies to | o differentiate backend definitions. Each backend policy can have multiple conditions, and only requests that meet the policy conditions will be forwarded to the corresponding backend. |  |  |  |  |  |  |  |  |
| Default Bac                     | + Add Backend Policy                                                                                                    |  |  |  |  |  |  |  |  |
| Basic Information               |                                                                                                    |  |  |  |  |  |  |  |  |
| Protocol                        | HTTP •                                                                                                    |  |  |  |  |  |  |  |  |
| Method                          | GET *                                                                                                    |  |  |  |  |  |  |  |  |
| Configure VPC Channel           | Configure now Do not configure                                                                                                    |  |  |  |  |  |  |  |  |
|                                 | Specify a VPC channel to access services deployed in VPCs. Select a VPC channel.                                                                                                    |  |  |  |  |  |  |  |  |
| * VPC Channel                   | apig-cce   Manage VPC Channel                                                                                                    |  |  |  |  |  |  |  |  |
| Host Header                     |                                                                                                    |  |  |  |  |  |  |  |  |
|                                 | The host header can be customized for requests to be forwarded to cloud servers through the VPC channel. By default, the original host header of the request is used.                    |  |  |  |  |  |  |  |  |
| * Path                          | /                                                                                                    |  |  |  |  |  |  |  |  |
| * Timeout (ms)                  | sona a para una cranza da parantezza ar anacz, na Campaz, gyccozenneg (usera), rix navenny special classics are morecl. "9"-",                                                           |  |  |  |  |  |  |  |  |
| Backend Authentication          |                                                                                                    |  |  |  |  |  |  |  |  |

5. On the **Define Response** page, enter an example success response.

| < Create API               |                      |                            |                     |
|----------------------------|----------------------|----------------------------|---------------------|
| ① Set Basic Information    | 2 Define API Request | 3 Define Backend Request — | — 4 Define Response |
| Define Response            |                      |                            |                     |
| * Example Success Response | Welcome to Nginx.    |                            |                     |
| Evampla Failura Bornonco   |                      |                            | 17/20,480           |
| example Faiture Response   |                      |                            |                     |
|                            | L                    |                            | 0/20,480            |

- 6. Click **Finish**.
- **Step 3** Debug the API.
  - 1. Click **Debug**.

#### Figure 1-9 API list

| ⑦ You can create  | 98 more APIs (  | max. APIs: 100). |                 |            |              |          | Create API                      | Import API Export A                     |
|-------------------|-----------------|------------------|-----------------|------------|--------------|----------|---------------------------------|-----------------------------------------|
| HOT Complete task | es to win bonus | points.          |                 |            |              |          |                                 |                                         |
| Authorize App     | Publish         | Take Offline     | Delete 🕜        |            | All API grou | ips 🔻    | All environments                | PI name Q Tag Name 😣 🤇                  |
| Name              | Environment     | Visibility       | Security Authen | API Group  | Description  | Tag Name | Last Updated                    | Operation                               |
| cce_demo          |                 | Public           | None            | cce_group  |              |          | Jul 05, 2020 17:04:02 GMT+08:00 | Authorize App   Publish More -          |
| API_PaaS_0        |                 | Public           | Арр             | APIGroup_0 |              |          | Jun 24, 2019 19:19:00 GMT+08:00 | Authorize App   P Debug<br>Take Offline |
|                   |                 |                  |                 |            |              |          |                                 | Edit                                    |
|                   |                 |                  |                 |            |              |          |                                 | Delete                                  |

2. Debug the API.

**Figure 1-10** Debugging the API ("200" indicates that the API is called successfully.)

| Gateway            | <u>б</u> р | APIs / cce_demo / | Debug cce_demo           |                                   |                             | Publish                                                                                       |
|--------------------|------------|-------------------|--------------------------|-----------------------------------|-----------------------------|-----------------------------------------------------------------------------------------------|
| red Gateway        |            |                   |                          |                                   |                             |                                                                                               |
| Publishing         |            | Protocol          | HTTP                     |                                   |                             | Duration 2 ms                                                                                 |
| API Groups         |            | Method            |                          |                                   |                             | Request http://4d8f79aa4c8f4483910cf57ec0f53ba6.                                              |
| APIs               |            | Deale             |                          |                                   |                             | GET / HTTP/1.1                                                                                |
| Request Throttling |            | Paul              | /                        |                                   |                             | Host: 4d8f79aa4c8f4483910cf57ec0f53ba6.<br>User-Agent: APIGatewayDebugClient/1.0              |
| Access Control     |            | Parameters        | Key                      | Value                             | Operation                   | X-Apig-Mode: debug                                                                            |
| Environments       |            |                   | Add                      |                                   |                             |                                                                                               |
| Signature Keys     |            | Header            | Key                      | Value                             | Operation                   |                                                                                               |
| /DC Channels       |            | Parameters        | () Add                   |                                   |                             |                                                                                               |
| The chainings      |            |                   |                          |                                   |                             |                                                                                               |
| Authorizers        |            |                   | Send Request             |                                   |                             |                                                                                               |
| Calling            | -          | Note:             |                          |                                   |                             | Response                                                                                      |
|                    |            | See error co      | des.                     |                                   |                             | HTTP/1.1 200 OK                                                                               |
|                    |            | The debuggi       | ing request cannot excee | ed 2 MB.                          |                             | Accept-Ranges: bytes                                                                          |
|                    |            | The debuggi       | ing response cannot exce | eed 2 MB. Content that exceeds th | is limit will be truncated. | Connection: keep-alive<br>Content-Type: text/html; charset=UTF-8                              |
|                    |            |                   |                          |                                   |                             | Date: Sun, 05 Jul 2020 09:05:13 GMT                                                           |
|                    |            |                   |                          |                                   |                             | Last-Modified: Tue, 26 May 2020 15:00:20 GMT                                                  |
|                    |            |                   |                          |                                   |                             | Server: api-gateway<br>X-Apig-Latency: 1                                                      |
|                    |            |                   |                          |                                   |                             | X-Apig-Ratelimit-Api: remain:99,limit:100,time:1 minute                                       |
|                    |            |                   |                          |                                   |                             | X-Apig-Ratelimit-Api-Allenv: remain:199,limit:200,time:1 second<br>X-Apig-Upstream-Latency: 2 |
|                    |            |                   |                          |                                   |                             | X-Request-Id: 9e85e4a2e8c000575067495e4115f61e                                                |
|                    |            |                   |                          |                                   |                             | html                                                                                          |
|                    |            |                   |                          |                                   |                             | (html)                                                                                        |
|                    |            |                   |                          |                                   |                             | <title>Welcome to nginx!</title>                                                              |
|                    |            |                   |                          |                                   |                             | <style></style>                                                                               |

**Step 4** Publish the API.

1. Click **Publish**.

#### Figure 1-11 API list

| API | 5 ⑦ Y  | /ou can create | 98 more APIs (n  | nax. APIs: 100). |                 |            |               |          | Create API                      | Import API    | Export API       |
|-----|--------|----------------|------------------|------------------|-----------------|------------|---------------|----------|---------------------------------|---------------|------------------|
|     | HOT    | Complete task  | s to win bonus p | oints.           |                 |            |               |          |                                 |               |                  |
|     | Author | rize App       | Publish          | Take Offline     | Delete 🕜        |            | All API group | 5 🔻      | All environments                | Mame Q Ta     | ag Name ⊗ C      |
|     | N      | lame           | Environment      | Visibility       | Security Authen | API Group  | Description   | Tag Name | Last Updated                    | Operation     |                  |
|     | — co   | ce_demo        |                  | Public           | None            | cce_group  |               |          | Jul 05, 2020 17:04:02 GMT+08:00 | Authorize App | Publish More 🗸   |
|     | 🗌 A    | PI_PaaS_0      |                  | Public           | Арр             | APIGroup_0 |               |          | Jun 24, 2019 19:19:00 GMT+08:00 | Authorize App | Publish   More 🗸 |

2. Enter a description.

#### Figure 1-12 Publishing an API

| < Publish / | API                                                                                  |
|-------------|--------------------------------------------------------------------------------------|
| API Name    | cce_demo                                                                             |
| Environment | RELEASE   C Create Environment                                                       |
|             | Publishing the APIs will overwrite their existing configurations in the environment. |
| Description | Enter a maximum of 255 characters.                                                   |
|             | 0/255                                                                                |

----End

#### Calling the API

- **Step 1** In the API list, click the API you created, and copy the URL on the displayed API details page.
  - 1. Go to the API details page.

Figure 1-13 Clicking the name of an API

| API Gateway                  | 6 | APIs ⑦ | APIs ⑦ You can create 98 more APIs (max. APIs: 100). |                |              |                 |           |               |          |                      |                                     |
|------------------------------|---|--------|------------------------------------------------------|----------------|--------------|-----------------|-----------|---------------|----------|----------------------|-------------------------------------|
| Shared Gateway               |   | HOT    | Complete tasks                                       | to win bonus p | oints.       |                 |           |               |          |                      |                                     |
| API Publishing<br>API Groups | * | Auth   | norize App                                           | Publish        | Take Offline | Delete 🕥        |           | All API group | D5 ¥     | All environments     | <ul> <li>Enter an API na</li> </ul> |
| APIs                         |   |        | Name                                                 | Environment    | Visibility   | Security Authen | API Group | Description   | Tag Name | Last Updated         | (                                   |
| Access Control               | ] |        | cce_demo                                             | RELEASE        | Public       | None            | cce_group |               |          | Jul 05, 2020 17:04:0 | 2 GMT+08:00                         |

2. Copy the URL on the displayed API details page.

#### Figure 1-14 Copying the URL

| APIs / cce_de | <b>mo</b> Swit | ch API    |        |                  |       |                             |                         |  |
|---------------|----------------|-----------|--------|------------------|-------|-----------------------------|-------------------------|--|
| Dashboar      | rd             | API Call  |        | Authorization    |       | Request Throttling Policies | Access Control Policies |  |
|               |                |           |        |                  |       |                             |                         |  |
| API URL       | GET            | http://4c | 18f79a | a4c8f4483910cf57 | ec0f5 | 3ba6.                       | · _/ □                  |  |

**Step 2** Paste the URL to the address bar of a browser. The following page will be displayed if the API request is successful.

To limit the number of API calls that will be received within a specific period, create a request throttling policy and bind it to the API. For more information, see **API Gateway User Guide**.

← → C ③ Not secure | 5e3e17a8edfd4d488dd3a159975eceff.

#### Welcome to nginx!

If you see this page, the nginx web server is successfully installed and working. Further configuration is required.

For online documentation and support please refer to <u>nginx.org</u>. Commercial support is available at <u>nginx.com</u>.

Thank you for using nginx.

----End

# **2** Selectively Exposing Service Capabilities of a Data Center

The backend services of APIG can be deployed in the following modes:

- Deployed in a VPC and accessible only using private IP addresses. You can create a VPC channel on APIG to enable network routing between APIG and the VPC.
- Deployed on the public network and accessible using a public IP address.
- Deployed in an on-premises data center and not accessible using a public IP address.

If you use a dedicated API gateway, you can set up a connection between your on-premises data center and the gateway.

This section describes the precautions for using APIG to selectively expose APIs of backend services deployed in a local data center.

#### **Connecting a Data Center to APIG**

Step 1 Create a VPC.

For details, see the section "Creating a VPC" in the *Virtual Private Cloud User Guide*.

To allow APIG to access services in your on-premises data center, bind a VPC to your dedicated gateway, and establish a connection between the data center and VPC.

| Basic Information      |                                                                                                    |
|------------------------|----------------------------------------------------------------------------------------------------|
| Region                 | r     r     r     egions are geographic areas isolated from each other. Resources are region-specific and cannot be used across regions through internal network connections. For low network latency and quick resource access, select the nearest region.      |
| Name                   | vpc1                                                                                                    |
| IPv4 CIDR Block        | 192 · 168 · 0 · 0 / 16 ·                                                                                                    |
|                        | Recommended: 10.0.0.0/8-24 (Select) 172.16.0.0/12-24 (Select) 192.168.0.0/16-24 (Select)                                                                                                    |
|                        | The CIDR block 192.168.0.0/16 overlaps with a CIDR block of another VPC in the current region. If you intend to enable communication between VPCs or between a VPC and an on-premises data center, change the CIDR block. View VPC CIDR blocks in current region |
| Enterprise Project     | default   C Create Enterprise Project                                                                                                    |
| Advanced Settings 🔻    | Tag   Description                                                                                                    |
| Default Subnet         |                                                                                                    |
| AZ                     | AZ1 • ⑦                                                                                                    |
| Name                   | subnet-364f                                                                                                    |
| IPv4 CIDR Block        | 192 · 168 · 0 · 1 / 24 · (?) Available IP Addresses: 251                                                                                                    |
|                        | The CIDR block cannot be modified after the subnet has been created.                                                                                                    |
| IPv6 CIDR Block        | Enable ⑦                                                                                                    |
| Associated Route Table | Default 🛞                                                                                                    |

#### Figure 2-1 Creating a VPC

#### 

- Specify a subnet for your dedicated gateway.
- A connection can be used to connect a local data center to only one VPC. You are advised to bind the same VPC to all your cloud resources to reduce costs.
- If a VPC already exists, you do not need to create a new one.

#### **Step 2** Create a dedicated gateway.

For details, see section "Creating a Dedicated Gateway" in the User Guide.

| * Region Reg                              | glons are geographic areas isolated from             | n each other. Reson   | irces are region-specific and cannot b | e used across reg  | gions through internal network conner | tions. For low  | network latency and quick resource acce | rss, select the nea |
|-------------------------------------------|------------------------------------------------------|-----------------------|----------------------------------------|--------------------|---------------------------------------|-----------------|-----------------------------------------|---------------------|
| * AZ                                      | AZ2 AZ1 (?)                                          |                       |                                        |                    |                                       |                 |                                         |                     |
| * Gateway Name                            | apig-dzmc<br>Enter 3 to 64 characters, starting witi | 1 a letter. Only lett | ers, digits, hyphens (-), and undersco | res (_) are allowe | ed.                                   |                 |                                         |                     |
| * Edition                                 | Basic                                                |                       | Professional                           |                    | Enterprise                            |                 | Platinum                                |                     |
|                                           | Maximum Requests per Second                          | 2,000<br>99.95%       | Maximum Requests per Second            | 4,000<br>99.95%    | Maximum Requests per Second           | 6,000<br>99.95% | Maximum Requests per Second             | 10,000<br>99.99%    |
| * Scheduled Maintenance                   | 22:00:00 02:00:00 ×                                  | 0                     |                                        |                    |                                       |                 |                                         |                     |
| * Enterprise Project                      | default   Create Enterprise Project                  | С                     |                                        |                    |                                       |                 |                                         |                     |
| Public Inbound Access                     | Enabled                                              |                       |                                        |                    |                                       |                 |                                         |                     |
| Public Outbound Access                    | Enabled                                              |                       |                                        |                    |                                       |                 |                                         |                     |
| * Network vpc-61c1 • C subnet-61e2 • C () |                                                      |                       |                                        |                    |                                       |                 |                                         |                     |
| * Security Group                          | Sys-default • C                                      | Manage Security       | Group ⑦                                |                    |                                       |                 |                                         |                     |
| Description 0/255                         |                                                      |                       |                                        |                    |                                       |                 |                                         |                     |

Figure 2-2 Creating a dedicated gateway

Step 3 Enable Direct Connect by referring to the Direct Connect User Guide.

1. Create a connection.

Apply for a connection from your account manager. If you do not have an account manager, contact technical support.

2. Create a virtual gateway.

The virtual gateway is a logical gateway for accessing the VPC bound to the dedicated gateway.

**NOTE** 

Select the subnet that the dedicated gateway uses, to connect to the VPC. For details about the subnet, go to the gateway details page.

3. Create a virtual interface.

The virtual interface links the connection with the virtual gateway, enabling connectivity between the connection and the VPC of the dedicated gateway.

Configure the remote gateway and remote subnet as the gateway and subnet for accessing the open API of your on-premises data center. For example, if the API calling address of your data center is **http://192.168.0.25:80/**{*URI*}, configure the remote gateway and remote subnet as those of **192.168.0.25**.

Step 4 Verify the network connectivity.

Create another pay-per-use ECS and select the same VPC, subnet, and security group as the dedicated gateway. If the data center can connect to the ECS, the data center can also connect to the dedicated gateway.

----End

#### **Exposing APIs with the Dedicated Gateway**

After you connect the data center to the dedicated gateway, you can expose APIs using the gateway. For details, see "API Opening" in the *User Guide*.

When creating an API, specify the backend address as the API calling address of your data center.

# **3** Exposing Backend Services Across VPCs

# 3.1 Introduction

#### Scenario

If the VPC of your backend server is different from that of your gateway, how do you configure cross-VPC interconnection? This section uses Elastic Load Balance (ELB) as an example to describe how to expose services in a private network load balancer using APIG.

#### **Solution Architecture**

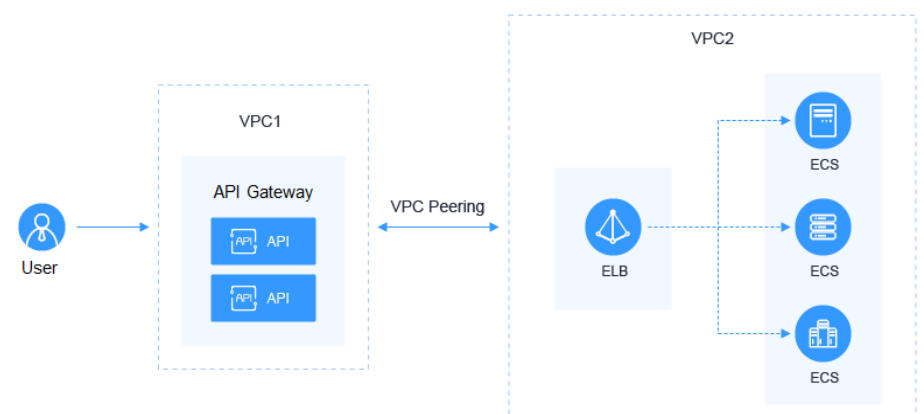

Figure 3-1 Exposing backend services across VPCs

#### **Advantages**

Without modifying the existing network architecture, you can have all requests directly forwarded to your backend server through flexible configuration.

#### Restrictions

VPC 1, VPC 2, and the VPC CIDR block of your gateway cannot overlap. For details about the VPC CIDR block planning of the gateway, see **Table 3-3**.

# 3.2 Resource Planning

#### Table 3-1 Resource planning

| Resource          | Quantity |
|-------------------|----------|
| VPC               | 2        |
| Dedicated gateway | 1        |
| Load balancer     | 1        |
| ECS               | 1        |

### **3.3 General Procedure**

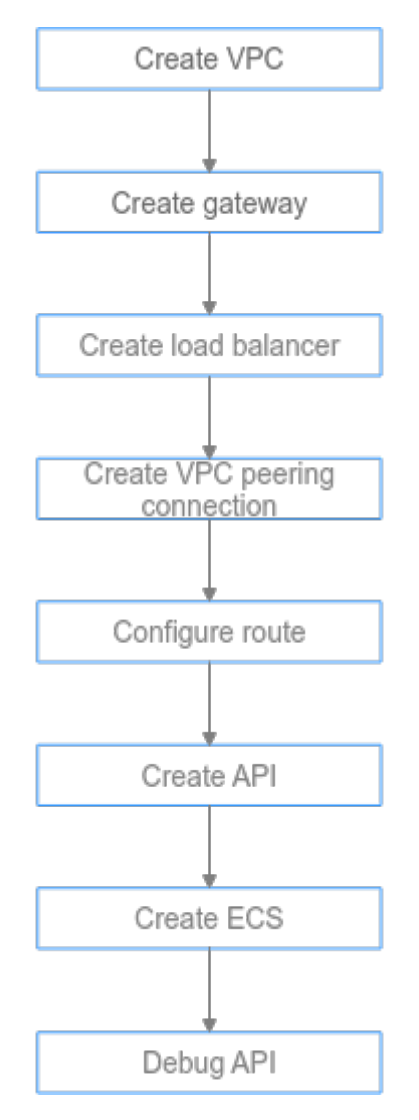

#### 1. Create a VPC.

Create two VPCs, one for your gateway and the other for your backend service.

2. Create a gateway.

Create a dedicated gateway in VPC 1.

3. Create a load balancer.

Create a load balancer in VPC 2.

4. Create a VPC peering connection.

Create a VPC peering connection to connect VPC 1 and VPC 2.

5. Configure a route.

Configure a route for the dedicated gateway by setting the IP address to the IPv4 CIDR block of VPC 2 where the purchased load balancer is located.

6. Create an API.

Create an API and set the backend service address to the IP address of the load balancer.

7. Create an ECS.

Create an ECS in VPC 2, and deploy the backend service on the ECS.

8. Debug the API.

Verify that the connection to the private network load balancer is successful.

### **3.4 Implementation Procedure**

#### Creating a VPC

- **Step 1** Log in to the network console.
- Step 2 In the navigation pane, choose Virtual Private Cloud > My VPCs.
- **Step 3** On the **Virtual Private Cloud** page, click **Create VPC**, and configure the parameters by referring to **Table 3-2** and **Table 3-3**. For details, see sections "Creating a VPC" and "Creating a Subnet for the VPC" in the *Virtual Private Cloud User Guide*.

| Basic Information      |                                                                                                    |
|------------------------|----------------------------------------------------------------------------------------------------|
| Region                 | 0 <b></b>                                                                                                    |
|                        | Regions are geographic areas isolated from each other. Resources are region-specific and cannot be used across regions through internal network connections. For low network<br>latency and quick resource access, select the nearest region.                      |
| Name                   | vpc1                                                                                                    |
| IPv4 CIDR Block        | 192 • 168 • 0 • 0 / 16 •                                                                                                    |
|                        | A The CIDR block 192.168.0.0/16 overlaps with a CIDR block of another VPC in the current region. If you intend to enable communication between VPCs or between a VPC and an on-premise data center, change the CIDR block. View VPC CIDR blocks in current region. |
| Enterprise Project     | default   C Create Enterprise Project                                                                                                    |
| Advanced Settings 👻    | Tag:   Description                                                                                                    |
| Default Subnet         |                                                                                                    |
| AZ                     | AZ1 • ①                                                                                                    |
| Name                   | subnet-364f                                                                                                    |
| IPv4 CIDR Block        | 192 • 168 • 0 • 0 / 24 • ⑦ Available IP Addresses: 251                                                                                                    |
|                        | The CIDR block cannot be modified after the subnet has been created.                                                                                                    |
| IPv6 CIDR Block        | Enable 🔞                                                                                                    |
| Associated Route Table | Defauit 🕐                                                                                                    |
| Advanced Settings 👻    | Gateway   DNS Server Address   NTP Server Address   DHCP Lease Time   Tag   Description                                                                                                    |
| Add Subnet             |                                                                                                    |

#### Table 3-2 Configuration information

| Parameter          | Description                                                 |  |  |
|--------------------|-------------------------------------------------------------|--|--|
| Region             | Select a region.                                            |  |  |
| Name               | Enter <b>VPC1</b> . This VPC will be used to run a gateway. |  |  |
| Enterprise Project | Select <b>default</b> .                                     |  |  |
| AZ                 | The AZ to which the subnet belongs. Select <b>AZ1</b> .     |  |  |
| Name               | A subnet is automatically created when you create a VPC.    |  |  |

Table 3-3 VPC CIDR block planning

| VPC 1 | VPC of APIG    | VPC 2                                |
|-------|----------------|--------------------------------------|
| 10.X  | 172.31.0.0/16  | Must be different from VPC 1 and the |
| 172.X | 192.168.0.0/16 | VPC of the gateway.                  |
| 192.X | 172.31.0.0/16  |                                      |

#### **Step 4** Click **Create Now**.

**Step 5** Repeat **Step 3** to **Step 4** to create **VPC2** for running your backend service.

----End

#### **Creating a Gateway**

- **Step 1** Log in to the APIG console.
- **Step 2** In the navigation pane, choose **Dedicated Gateways**.
- Step 3 Click Create Dedicated Gateway.

#### Table 3-4 Gateway information

| Parameter                | Description                                                                                                    |
|--------------------------|----------------------------------------------------------------------------------------------------|
| Billing Mode             | Billing mode of the gateway. Select <b>Pay-per-use</b> .                                                                                                    |
| Region                   | Select the region where the gateway is located. It must be the same as the region of VPC 1.                                                                                                    |
| AZ                       | The AZ where the gateway is located. Select <b>AZ1</b> .                                                                                                    |
| Gateway Name             | Enter a name that conforms to specific rules to facilitate search.                                                                                                    |
| Edition                  | Select <b>Professional</b> . The edition cannot be changed after the gateway is created.                                                                                                    |
| Scheduled<br>Maintenance | Select a time period when the gateway can be maintained by technical support engineers. A period with low service traffic is recommended. For this example, retain the default value <b>22:00:0002:00:00</b> . |
| Enterprise Project       | Select the enterprise project to which the gateway belongs. For this example, retain the default value <b>default</b> .                                                                                        |
| Network                  | Select VPC 1 and a subnet.                                                                                                    |
| Security Group           | Click <b>Manage Security Groups</b> and create a security group. Ensure that you have selected <b>default</b> for <b>Enterprise Project</b> .                                                                  |
| Description              | Description of the gateway.                                                                                                    |

#### Step 4 Click Next.

**Step 5** If the gateway configurations are correct, read and confirm your acceptance of the customer agreement and privacy statement, and click **Pay Now**.

----End

#### **Buying a Load Balancer**

- **Step 1** Log in to the network console.
- **Step 2** In the navigation pane, choose **Elastic Load Balance** > **Load Balancers**.
- Step 3 Click Buy Elastic Load Balancer.

**Step 4** Configure the load balancer information. For details, see section **Load Balancer** in the *Elastic Load Balance User Guide*.

| Basic Information                                                                               |                                                                                                    |                                                              |                                                           |                                                          |  |  |
|-------------------------------------------------------------------------------------------------|----------------------------------------------------------------------------------------------------|--------------------------------------------------------------|-----------------------------------------------------------|----------------------------------------------------------|--|--|
| * Туре                                                                                          | Dedicated                                                                                                    | hared Learn more                                             |                                                           |                                                          |  |  |
| * Billing Mode                                                                                  | Yearly/Monthly Pay                                                                                                    | -per-use                                                     |                                                           |                                                          |  |  |
| * Region                                                                                        | •                                                                                                    |                                                              |                                                           |                                                          |  |  |
|                                                                                                 | Regions are geographic areas isolat<br>select the nearest region.                                                                                                    | ed from each other. Resources are region-specific and cannot | t be used across regions through internal network connect | ions. For low network latency and quick resource access, |  |  |
| * AZ                                                                                            | AZ1 🔘 👻                                                                                                    |                                                              |                                                           |                                                          |  |  |
|                                                                                                 | You can choose to deploy the load b                                                                                                    | alancer in multiple AZs for higher availability.             |                                                           |                                                          |  |  |
| Network Configuration                                                                           | 1                                                                                                    |                                                              |                                                           |                                                          |  |  |
| * IP as a Backend                                                                               | •                                                                                                    |                                                              |                                                           |                                                          |  |  |
| Network Type                                                                                    | Public IPv4 network(Public netv                                                                                                    | vork traffic) Vrivate IPv4 network(Private network traffic   | :) IPv6 network(Public and private network traffic)       | 0                                                        |  |  |
| * VPC                                                                                           | vpc2 •                                                                                                    | C View VPCs                                                  |                                                           |                                                          |  |  |
| * Subnet                                                                                        | subnet-02(192.168.0.0/24) -                                                                                                    | C View Subnet                                                |                                                           |                                                          |  |  |
|                                                                                                 | Available private IP addresses: 251                                                                                                    |                                                              |                                                           |                                                          |  |  |
| ★ IPv4 Address                                                                                  | Automatically assign IP a •                                                                                                    |                                                              |                                                           |                                                          |  |  |
| .i. Canalfankana                                                                                | The encolfication determines the arr                                                                                                    | iteanl of the lintener case and to case land belower         |                                                           |                                                          |  |  |
| * Specifications                                                                                | The specification determines the protocol of the listener you can add to your load balancer.                                                                                                    |                                                              |                                                           |                                                          |  |  |
|                                                                                                 | Application load balancing (HT                                                                                                    | TP/HTTPS) Network load balancing (TCP/UDP                    | 0                                                         |                                                          |  |  |
|                                                                                                 | Specifications                                                                                                    | CPS                                                          | Maximum Connections                                       | Bandwidth (Mbit/s) LCU (?)                               |  |  |
|                                                                                                 | Small I                                                                                                    | 10,000                                                       | 500,000                                                   | 50 10                                                    |  |  |
|                                                                                                 | Small II                                                                                                    | 20,000                                                       | 1,000,000                                                 | 100 20                                                   |  |  |
|                                                                                                 | O Medium I                                                                                                    | 40,000                                                       | 2,000,000                                                 | 200 40                                                   |  |  |
|                                                                                                 | O Medium II                                                                                                    | 80,000                                                       | 4,000,000                                                 | 400 80                                                   |  |  |
|                                                                                                 | Large I                                                                                                    | 200,000                                                      | 10,000,000                                                | 1,000 200                                                |  |  |
|                                                                                                 |                                                                                                    | 400,000                                                      | 20,000,000                                                | 2,000 400                                                |  |  |
| Selected specifications: Network load balancing (TCP/UDP)   Small    etby3 basic: faz   10 LCUs |                                                                                                    |                                                              |                                                           |                                                          |  |  |
|                                                                                                 | Selected specifications: Network ic<br>elbv3.basi                                                                                                    | ad balancing (TCP/UDP)   Small I 🚳<br>c.1az   10 LCUs        |                                                           |                                                          |  |  |
| * Name                                                                                          | Selected specifications: Network ic<br>elbv3 basi<br>elb-zjy                                                                                                    | ad balancing (TCP/UDP)   Small                               |                                                           |                                                          |  |  |
| ★ Name<br>★ Enterprise Project                                                                  | Selected specifications: Network is elbv3 basi elbv3 basi elbv3 ba | et taz (10 LCUs                                              |                                                           |                                                          |  |  |

Table 3-5 Load balancer parameters

| Parameter     | Description                                                                                       |  |  |
|---------------|---------------------------------------------------------------------------------------------------|--|--|
| Туре          | Type of the load balancer.                                                                        |  |  |
| Billing Mode  | By default, <b>Pay-per-use</b> is selected.                                                       |  |  |
| Region        | Select the region where the load balancer is located. It must be the same as the region of VPC 2. |  |  |
| AZ            | The AZ where the load balancer is located. Select <b>AZ1</b> .                                    |  |  |
| Network Type  | Select <b>Private IPv4 Network</b> .                                                              |  |  |
| VPC           | Select VPC 2.                                                                                     |  |  |
| Subnet        | Select a subnet.                                                                                  |  |  |
| Specification | Select Network load balancing.                                                                    |  |  |
| Name          | Enter a load balancer name that conforms to specific rules to facilitate search.                  |  |  |

| Parameter          | Description             |
|--------------------|-------------------------|
| Enterprise Project | Select <b>default</b> . |

#### Step 5 Click Next.

- **Step 6** Confirm the configuration and click **Submit**.
- **Step 7** Add a listener.
  - 1. Click the name of the load balancer. On the **Listeners** tab page, click **Add Listener**.
  - 2. Configure the listener name, frontend protocol, and port, and click Next.
  - 3. Configure the backend server group name, backend protocol, and load balancing algorithm. Then click **Next**.
  - 4. Add backend servers and click **Next**.
  - 5. Click **Submit** The following figure shows the configuration.

#### Figure 3-2 Listener information

| Basic Information          | Backend Server Groups Tags      |                            |                 |  |
|----------------------------|---------------------------------|----------------------------|-----------------|--|
| Name                       | listener-http 🖉                 | ID                         | Januar Januar J |  |
| Frontend Protocol/Port     | TCP/80                          | Backend Server Group       | sg_server_http  |  |
| Access Control             | All IP addresses Configure      | Transfer Client IP Address | Enabled (?)     |  |
| Created                    | Mar 02, 2023 15:00:40 GMT+08:00 | Description                | - 🖉             |  |
| h the second Configuration |                                 |                            |                 |  |
| Advanced Settings 🔹        |                                 |                            |                 |  |

#### Figure 3-3 Backend server group information

| Basic Information | Backend Server Groups | Tags |                          |                      |
|-------------------|-----------------------|------|--------------------------|----------------------|
| Name              | sg_server_http        |      | ID                       |                      |
| Backend Protocol  | TCP                   |      | Load Balancing Algorithm | Weighted round robin |
| Health Check      | Enabled   Configure   |      | Sticky Session           | Disabled             |
| IP Address Type   | Dual stack            |      |                          |                      |
|                   |                       |      |                          |                      |

----End

#### **Creating a VPC Peering Connection**

- **Step 1** Log in to the network console.
- **Step 2** In the navigation pane, choose **Virtual Private Cloud** > **VPC Peering Connections**.
- Step 3 Click Create VPC Peering Connection and configure the parameters.

| Parameter | Description                                                                               |
|-----------|-------------------------------------------------------------------------------------------|
| Name      | Enter a VPC peering connection name that conforms to specific rules to facilitate search. |

**Table 3-6** Configuring a VPC peering connection

| Parameter    | Description                                |
|--------------|--------------------------------------------|
| Local VPC    | Select VPC 1.                              |
| Account      | By default, <b>My account</b> is selected. |
| Peer Project | Select a project                           |
| Peer VPC     | Select VPC 2.                              |

- Step 4 Click OK.
- **Step 5** In the displayed dialog box, click **Add Route** to go to the VPC peering connection details page.
- Step 6 On the Local Routes tab page, click Route Tables.
  - 1. Under Routes, click Add Route.
  - 2. In the displayed dialog box, enter the route information.
    - **Destination**: Enter the service address displayed on the details page of the **load balancer**.
    - Next Hop Type: Select VPC peering connection.
  - 3. Click **OK**.

Figure 3-4 Local routes

| Basic Information         | Local Routes Peer Routes                           |                        |                                             |             |             |
|---------------------------|----------------------------------------------------|------------------------|---------------------------------------------|-------------|-------------|
| witch to the Route Tables | page to add routes for the VPC peering connection. |                        |                                             |             |             |
| Destination               |                                                    | Next Hop Type          | Next Hop                                    | Route Table | Description |
| 10 101 0 191/32           |                                                    | VPC peering connection | pc-01(465d70fe-275a-4cb3-88e6-62016c2c3d87) | rth-vnc-001 |             |

- **Step 7** Go to the **Peer Routes** tab page, and click **Route Tables**.
  - 1. Under Routes, click Add Route.
  - 2. In the displayed dialog box, enter the route information.
    - Destination: Enter the private outbound address displayed on the details page of the dedicated gateway.
    - Next Hop Type: Select VPC peering connection.
  - 3. Click **OK**.

Basic Information Local Routes Peer Routes

#### Figure 3-5 Peer routes

| Switch to the Route Tables page to add routes for the VPC peering connection. |                        |                                                    |             |             |
|-------------------------------------------------------------------------------|------------------------|----------------------------------------------------|-------------|-------------|
| Destination                                                                   | Next Hop Type          | Next Hop                                           | Route Table | Description |
| 192.168.0.180/32                                                              | VPC peering connection | peering-v1v2(2a1733a3-b315-4e90-89ce-bee5eef6b263) | rtb-vpc-002 |             |
| 192.168.0.239/32                                                              | VPC peering connection | peering-v1v2(2a1733a3-b315-4e90-89ce-bee5eef6b263) | rtb-vpc-002 |             |

----End

#### Configuring a Route

**Step 1** Log in to the APIG console.

Step 2 In the navigation pane, choose Dedicated Gateways.

**Step 3** Click the name of the created **dedicated gateway** or click **Access Console**.

**Step 4** Click **Change** in the **Routes** area, enter the IPv4 CIDR block of VPC 2 where the load balancer you purchased is located.

| Basic Information                                                                                                    | Configuration Parameters                                                                          |                                     |                                                                                               |       |                       |               |                        |                    |  |
|----------------------------------------------------------------------------------------------------|---------------------------------------------------------------------------------------------------|-------------------------------------|-----------------------------------------------------------------------------------------------|-------|-----------------------|---------------|------------------------|--------------------|--|
| Basic Inform                                                                                                    | mation 🗢 Running                                                                                  |                                     |                                                                                               |       | Inbound Acc           | ess           |                        |                    |  |
| Gateway Name                                                                                                    | apig-z]y 🖉                                                                                        | Gateway ID                          |                                                                                               |       | VPC Ingress Address   | 10.0.39.239 🗇 |                        |                    |  |
| Edition                                                                                                    | Basic                                                                                             | Description                         | 🖉                                                                                             |       | EIP                   | Enable        |                        |                    |  |
| Scheduled Maintena                                                                                                    | CE 22:00:0002:00:00 ∠                                                                             | AZ                                  | AZ1 ae-ad-1b                                                                                  |       | (P) Outbound A        | ccess         |                        |                    |  |
| Enterprise Project                                                                                                    | default                                                                                           | Created                             | Aug 02, 2022 17:44:15 GMT+08:00                                                               |       | Public Egress Address |               | Private Egress Address | 10.0.39.101,10.0.3 |  |
|                                                                                                    |                                                                                                   |                                     |                                                                                               |       | Bandwidth             |               |                        |                    |  |
| 🖄 Network                                                                                                    |                                                                                                   |                                     |                                                                                               |       |                       |               |                        |                    |  |
| VPC VF                                                                                                    | ici                                                                                               |                                     |                                                                                               |       |                       |               |                        |                    |  |
| Subnet sub                                                                                                    | onet-f9a9                                                                                         |                                     |                                                                                               |       |                       |               |                        |                    |  |
| Security Group 59                                                                                                    | zjy 🖉                                                                                             |                                     |                                                                                               |       |                       |               |                        |                    |  |
| Fo                                                                                                    | r public access to this gateway, add Inbound<br>tain the default inbound rule that allows account | rules for the se<br>ess between all | curity group to allow access on ports 80 and 443<br>cloud servers within this security group. | , and |                       |               |                        |                    |  |
| Routes     Revenue     Revenue |                                                                                                   |                                     |                                                                                               | Edit  |                       |               |                        |                    |  |
| • 10.101.0.0/16                                                                                                    |                                                                                                   |                                     |                                                                                               |       |                       |               |                        |                    |  |

#### Step 5 Click Save.

----End

#### **Creating an API**

- **Step 1** Log in to the APIG console.
- **Step 2** In the navigation pane, choose **Dedicated Gateways**. Then click a gateway name or click **Access Console**.
- Step 3 In the navigation pane, choose API Publishing > APIs. Then click Create API.
- **Step 4** Configure the basic information and click **Next**.

| Parameter           | Description                                                                                                    |
|---------------------|----------------------------------------------------------------------------------------------------|
| API Name            | Enter a name that conforms to specific rules to facilitate search.                                                                    |
| Group               | The default option is <b>DEFAULT</b> .                                                                                                |
| Gateway Response    | Select a response to be displayed if the gateway fails to process an API request.<br>The default gateway response is <b>default</b> . |
| Authentication Mode | API authentication mode. Select None.                                                                                                 |

 Table 3-7 Frontend configuration

Step 5 Define the API request parameters and click Next.

| Parameter   | Description                                                                                                    |
|-------------|----------------------------------------------------------------------------------------------------|
| Domain Name | The system automatically allocates a debugging<br>domain name to each API group for internal testing.<br>The domain name can be accessed 1000 times a day. |
| Protocol    | Request protocol of the API. Set this parameter to <b>HTTPS</b> .                                                                                          |
| Path        | Path for requesting the API.                                                                                                    |
| Method      | Request method of the API. Set this parameter to <b>GET</b> .                                                                                              |

Table 3-8 Parameters for defining API requests

**Step 6** Define the backend service parameters and click **Next**.

| Table 3-9 Parameters   | for defining an | HTTP/HTTPS   | hackend | service |
|------------------------|-----------------|--------------|---------|---------|
| Table 3-3 raiallicleis | ior demining an | 11116/111163 | Dackenu | SCIVICE |

| Parameter   | Description                                                                          |
|-------------|--------------------------------------------------------------------------------------|
| Protocol    | Set this parameter to <b>HTTP</b> .                                                  |
| Method      | Request method of the API. Set this parameter to <b>GET</b> .                        |
| VPC Channel | Select <b>Skip</b> , and enter the service address of the load balancer you created. |
| Path        | Path of the backend service.                                                         |

**Step 7** Define the response and click **Finish**.

----End

#### **Buying an ECS**

- **Step 1** Log in to the cloud server console.
- Step 2 Click Buy ECS.
- **Step 3** Configure the basic settings and click **Next: Configure Network**.

#### Table 3-10 Basic settings

| Parameter      | Description                                                                             |
|----------------|-----------------------------------------------------------------------------------------|
| Billing Mode   | Select <b>Pay-per-use</b> .                                                             |
| Region         | Select the region where the ECS is located. It must be the same as the region of VPC 2. |
| AZ             | Select the AZ where the ECS is located.                                                 |
| Specifications | Select specifications that match your service planning.                                 |

| Parameter | Description                                         |
|-----------|-----------------------------------------------------|
| Image     | Select an image that matches your service planning. |

**Step 4** Configure the network settings and click **Next: Configure Advanced Settings**.

Table 3-11 Network settings

| Parameter      | Description                                                          |
|----------------|----------------------------------------------------------------------|
| Network        | Select VPC 2 and a subnet.                                           |
| Security Group | Select the security group created for the <b>dedicated gateway</b> . |
| EIP            | Select <b>Not required</b> .                                         |

**Step 5** Configure advanced settings and click **Next: Confirm**.

Table 3-12 Advanced settings

| Parameter        | Description                                                                   |
|------------------|-------------------------------------------------------------------------------|
| ECS Name         | Enter a name that conforms to specific rules to facilitate search.            |
| Login Mode       | Credential for logging in to the ECS. The default option is <b>Password</b> . |
| Username         | The default user is <b>root</b> .                                             |
| Password         | Set a password for logging in to the ECS.                                     |
| Confirm Password | Enter the password again.                                                     |

- **Step 6** Confirm the configuration and select enterprise project **default**.
- **Step 7** Read and confirm your acceptance of the agreement. Then click **Submit**.

----End

#### **Debugging the API**

Step 1 On the Backend Server Groups tab page of the load balancer, add the ECS.

| Basic Information        |                                  |                             |                  |                                      |        |              |
|--------------------------|----------------------------------|-----------------------------|------------------|--------------------------------------|--------|--------------|
| Name                     | server_group-zjy 🖉               |                             | ID               | 9b129d82-6b59-4989-8352-c8752bf3506b | đ      |              |
| Listener                 |                                  |                             | Backend Protocol | тср                                  |        |              |
| Load Balancing Algorithm | Weighted round robin             |                             | Health Check     | Enabled   Configure                  |        |              |
| Sticky Session           | Disabled                         |                             | Description      | 🖉                                    |        |              |
| IP Address Type          | IPv4                             |                             |                  |                                      |        |              |
| Backend Servers          | Cross-VPC Backend Servers Supple | mentary Network Interfaces  |                  |                                      |        |              |
| Add Backend Server       | Modify Weight Remove Availa      | ble servers: 1              |                  | All 🔻 Name                           | *      | QC           |
| Name                     | Status                           | Private IP Address          | Heat             | th Check Result ⑦                    | Weight | Backend Port |
| ecs-zly                  | 😏 Running                        | 10.101.0.187<br>Primary NIC | 0                | healthy                              | 1      | 80           |

**Step 2** Start the ECS.

- Step 3 Go to the APIs page of the dedicated gateway, choose API Publishing > APIs, and then choose More > Debug in the row that contains the API you created.
- **Step 4** Enter the request parameters and click **Send Request**.

If the status code is **200**, the debugging is successful.

----End

# **4** Interconnecting with WAF

To protect API Gateway and your backend servers from malicious attacks, deploy Web Application Firewall (WAF) between API Gateway and the external network.

Figure 4-1 Access to a backend server

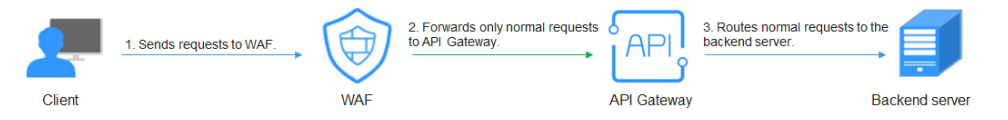

#### (Recommended) Solution 1: Register API Group Debugging Domain Name on WAF and Use the Domain Name to Access the Backend Service

API groups provide services using domain names for high scalability.

**Step 1** Create an API group in a gateway, record the domain name, and create an API in the group.

Figure 4-2 Creating an API group and recording the subdomain name

| API Groups / APIGroup_0001                            |                                                                                                    |                 |                                                  |  |  |  |  |
|-------------------------------------------------------|----------------------------------------------------------------------------------------------------|-----------------|--------------------------------------------------|--|--|--|--|
| Summary APIs Variables Domain Names Gateway Responses |                                                                                                    |                 |                                                  |  |  |  |  |
|                                                       |                                                                                                    |                 |                                                  |  |  |  |  |
| Name                                                  | APIGroup_0001 🖉                                                                                                    | ID              |                                                  |  |  |  |  |
| Created                                               | Mar 02, 2023 16:54:16 GMT+08:00                                                                                                    | Description     |                                                  |  |  |  |  |
| Subdomain Name                                        | The subdomain can be used only for divelopment and testing and can be accessed 1,000 times a day. Bind independent domain names to | the API group s | o that the group's APIs are accessible to users. |  |  |  |  |

#### Figure 4-3 Creating an API

| API Groups / APIGroup_0001          |                   |                    |             | Manage API   | Export API | Edit Group | Delete Group | С |
|-------------------------------------|-------------------|--------------------|-------------|--------------|------------|------------|--------------|---|
| Summary APIs Variables Domain Names | Gateway Responses |                    |             |              |            |            |              |   |
|                                     |                   |                    |             |              |            |            |              |   |
| Create API                          |                   |                    |             |              |            |            |              |   |
| Name                                | Environment       | Visibility         | Description | Last Updated |            |            |              |   |
|                                     |                   |                    |             |              |            |            |              |   |
|                                     |                   |                    |             |              |            |            |              |   |
|                                     |                   |                    |             |              |            |            |              |   |
|                                     |                   | L'a                |             |              |            |            |              |   |
|                                     |                   | No data available. |             |              |            |            |              |   |
|                                     |                   |                    |             |              |            |            |              |   |

**Step 2** Go to the WAF console, and add a domain name by configuring **Server Address** as the API group domain name and adding a certificate. For details, see section "Connection Process (Cloud Mode)" in the *Web Application Firewall User Guide*.

#### **NOTE**

You can use a public network client to access WAF with its domain name. WAF then uses the same domain name to forward your requests to API Gateway. There is no limit on the number of requests that API Gateway can receive for the domain name.

| ebsite Settings / Add Website |                                               |                                                                                                    |         |
|-------------------------------|-----------------------------------------------|----------------------------------------------------------------------------------------------------|---------|
| Select Type   Cloud mode  De  | edicated mode                                 |                                                                                                    |         |
| Configure                     |                                               | 2) Add Domain Name                                                                                                    | (3) Fir |
|                               |                                               |                                                                                                    |         |
|                               | * Domain Name                                 | Example100.com                                                                                                    |         |
|                               | * Port                                        | 4443                                                                                                    |         |
|                               | * Server Configuration                        | Client Protocol Server Protocol Server Address Server Port                                                                                  |         |
|                               |                                               | HTTPS V HTTPS V 443                                                                                                    |         |
|                               |                                               | Add You can add 79 more configurations.                                                                                                    |         |
|                               |                                               |                                                                                                    |         |
|                               |                                               |                                                                                                    |         |
|                               |                                               |                                                                                                    |         |
|                               |                                               |                                                                                                    |         |
|                               |                                               |                                                                                                    |         |
|                               | * Certificate Name                            | test  w Import New Certificate                                                                                                    |         |
|                               | * Proxy Configured                            | Yes No                                                                                                    |         |
|                               | Note: If you are using a<br>origin IP address | proxy, such as Advanced Anti-DDoS, CDN, or a cloud acceleration product, select Yes to ensure WAF security policies will take effect on the |         |

#### **Step 3** On the gateway details page, bind the domain name to the API group.

| API Groups / APIGroup_0001                                                                                                    |                                                                                                    | Manage API Export API Edit Group Delete Group C |
|----------------------------------------------------------------------------------------------------|----------------------------------------------------------------------------------------------------|-------------------------------------------------|
| Summary   APIs   Variables   Domain Names   Gateway Response                                                                                                    | ses                                                                                                |                                                 |
| You have an independent domain name that in processive.     * We have group contrains (FTTS compatible AHs, add an SSL centificate for the independent of Autilable domain name for binding 5     Indi Independent Commain Name | Bind Independent Domain Name × * Domain tume exemple 100.com * Momuni T3 Vectors O T3511      T512 |                                                 |
| Domain Name CNAME Resolution                                                                                                    | For security reasons, TLS 1.2 is recommended.                                                      | Operation                                       |
|                                                                                                    | OK Cancel                                                                                          |                                                 |
|                                                                                                    | 1                                                                                                  |                                                 |

**Step 4** Enable **real\_ip\_from\_xff** and set the parameter value to **1**.

#### **NOTE**

When a user accesses WAF using a public network client, WAF records the actual IP address of the user in the HTTP header **X-Forwarded-For**. API Gateway resolves the actual IP address of the user based on the header.

| Gateway | y Information Parameters VPC Endpo | pints                                     |                        |                                           |                                 |           |
|---------|------------------------------------|-------------------------------------------|------------------------|-------------------------------------------|---------------------------------|-----------|
|         | Parameter                          | Default Value                             | Value Range            | Current Value                             | Updated                         | Operation |
|         | ③ ratelimit_api_limits             | 200 per second                            | 1-1,000,000 per second | 200 per second                            |                                 | Modity    |
|         | ⑦ request_body_size                | 12 MB                                     | 1-9,536 MB             | 12 MB                                     |                                 | Modity    |
|         | @ backend_timeout                  | 60.000 ms                                 | 1-600,000 ms           | 60,000 ms                                 |                                 | Modify    |
|         | ③ app_token                        | or                                        | On/Off                 | ow                                        |                                 | Modity    |
|         | ③ app_basic                        | or                                        | On/Off                 | or                                        | 88                              | Modity    |
|         | ③ app_secret                       | orr                                       | On/Off                 | or                                        |                                 | Modily    |
|         | ③ spp_route                        | or                                        | On/Off                 | ow                                        |                                 | Modify    |
|         | @ backend_client_certificate       |                                           |                        | or                                        | **                              | Modity    |
|         | ③ ssl_ciphers                      | ECDHE-ECDSA-AES256-GCM-SHA384,ECDHE-RSA-A | Æ                      | ECDHE-ECDSA-AES256-GCM-SHA384,ECDHE-RSA-A | E                               | Modity    |
| ^       | real_ip_from_xff                   | or                                        | On/Off                 | On                                        | Nov 17, 2022 14:57:29 GMT+08:00 | Modify    |
|         | Daramator                          | Dafault Value                             | Value Papes            | Currant Value                             | Undated                         | Operation |
|         | () xf_index                        | -1                                        | Valid Int32 value      | 1                                         | Nov 17, 2022 14:57:29 GMT+08:00 | Modity    |
|         | vpc_name_modifiable                | On                                        | OniOff                 | Qn.                                       | Nov 2, 2022 19:57:59 GMT+08:00  | Modily    |

----End

#### Solution 2: Forward Requests Through the DEFAULT Group and Use Gateway Inbound Access Address to Access the Backend Service from WAF

- **Step 1** View the inbound access addresses of your gateway. There is no limit on the number of times the API gateway can be accessed using an IP address.
  - VPC Ingress Address: VPC access address
  - **EIP**: public network access address

| Basic Information     | Configuration Parameters VP                    | C Endpoints       |                                                  |                         |                                     |
|-----------------------|------------------------------------------------|-------------------|--------------------------------------------------|-------------------------|-------------------------------------|
| Basic Informa         | ation 🤤 Running                                |                   |                                                  | @ Inbound               | Access                              |
| Gateway Name          | apig-qimao-bk3-nodelete                        | Gateway ID        | - 0                                              | VPC Ingress Addre       |                                     |
|                       | ⊻                                              |                   |                                                  | EIP(ELB)                | 🗇 Unbind EIP Bandwidth 100 Mbit/s 🖉 |
| Edition               | Basic                                          | Description       | 🖉                                                | (P) Outbour             | nd Access                           |
| Scheduled Maintenance | 22:00:0002:00:00 🖉                             | AZ                | AZ3                                              | Public Egress Add       | ress Private Egress Address         |
| Enterprise Project    | default                                        |                   |                                                  | Bandwidth               | 15                                  |
|                       |                                                |                   |                                                  |                         |                                     |
| 🕐 Network             |                                                |                   |                                                  | $(\not\models)$ Billing |                                     |
| VPC vpc_y             | xy_elbv3_nodelete                              |                   |                                                  | Billing Mode P          | ay-per-use                          |
| Subnet subn           | et-yxy_elbv3                                   |                   |                                                  | Created M               | Aar 10, 2023 15:31:36 GMT+08:00     |
| Security Group sg-18  | k8 🖉                                           |                   |                                                  |                         |                                     |
| For p                 | ublic access to this gateway, add inbound rule | s for the securit | y group to allow access on ports 80 and 443, and |                         |                                     |

#### **Step 2** Create an API in the **DEFAULT** group.

| API Groups / <b>DEFAULT</b><br>Summary APIs Variab | les Domain Names Gateway Responses |              |             | Manage API Export API |
|----------------------------------------------------|------------------------------------|--------------|-------------|-----------------------|
|                                                    |                                    |              |             |                       |
| ⊕ Create API                                       |                                    |              |             |                       |
| Name                                               | Environment                        | Visibility   | Description | Last Updated          |
|                                                    |                                    |              |             |                       |
|                                                    |                                    |              |             |                       |
|                                                    |                                    |              |             |                       |
|                                                    |                                    | !            | 2           |                       |
|                                                    |                                    | No data avai | lable.      |                       |

**Step 3** Go to the WAF console, add a domain name by configuring **Server Address** as an **inbound access address** of your API gateway and adding a certificate, and then copy the WAF back-to-source IP addresses. For details, see .

#### D NOTE

- If WAF and your gateway are in the same VPC, set **Server Address** to the VPC access address.
- If your gateway is bound with an EIP, set Server Address to the EIP.

| Website Settings / Add Website                                     |                                                                                                    |          |
|--------------------------------------------------------------------|----------------------------------------------------------------------------------------------------|----------|
| Select Type   Cloud mode  Dedicated mode  Configure                | <ul> <li>(2) Add Domain Name</li> </ul>                                                                                                    | ③ Finish |
| + Domain Hame<br>+ Rot<br>+ Server Configuration                   | Example100.ccm     Image: Non-standard Port       6443     Image: Non-standard Port       Clent Potocol     Somer Potocol       IntTTS     Image: Non-standard Port       IntTTS     Image: Non-standard Port       IntTTS     Image: Non-standard Port       IntTTS     Image: Non-standard Port       Add Top can add 79 more configurations. |          |
| * Certificate Name                                                 | test                                                                                                    |          |
| * Proxy Configured<br>Note: If you are using<br>origin IP address. | Vis No a prorp, such as Advanced Anti-DOoS, CDN, or a cloud acceleration product, select Yes to ensure WAP security policies will take effect on the                                                                                                    |          |

#### **Step 4** On the gateway details page, bind the domain name to the **DEFAULT** group.

| API Groups / DEFAULT                                                                                                    |                                                                                                    |                                                       |                     | Manage API Exp                     | ort API E |
|----------------------------------------------------------------------------------------------------|----------------------------------------------------------------------------------------------------|-------------------------------------------------------|---------------------|------------------------------------|-----------|
| Summary APIs Variables                                                                                                    | Domain Names Gateway Re                                                                                                    | sponses                                               |                     |                                    |           |
|                                                                                                    |                                                                                                    |                                                       |                     |                                    |           |
| Ensure that the domain names you want to binn<br>- You have an independent domain name that is<br>- The domain names must have already been (<br>- ICP filling must have been compileded for the d<br>- If the Arigoun contains INTER-compatible A<br>Available domain names for binding: 5<br>Bind Independent Domain Name | J to the API group meet the following condi-<br>a accessible.<br>AdMIG to the subdomain name of the API g<br>omain names.<br>P6, add an SSL certificate for the independe<br>and an SSL certificate for the independe | ions:<br>proup,<br>nt domain name bound to the group. |                     |                                    |           |
| Domain Name                                                                                                    | CNAME Resolution                                                                                                    | SSL Certificate                                       | Minimum TLS Version | HTTP-to-HTTPS Auto Redirection (2) | Operation |
|                                                                                                    |                                                                                                    |                                                       |                     |                                    |           |

**Step 5** Enable **real\_ip\_from\_xff** and set the parameter value to **1**.

#### **NOTE**

When a user accesses WAF using a public network client, WAF records the actual IP address of the user in the HTTP header **X-Forwarded-For**. API Gateway resolves the actual IP address of the user based on the header.

| Gatewa | y Information Parameters VPC Endpo | pints                                     |                        |                                           |                                 |           |
|--------|------------------------------------|-------------------------------------------|------------------------|-------------------------------------------|---------------------------------|-----------|
|        | Parameter                          | Default Value                             | Value Range            | Current Value                             | Updated                         | Operation |
|        | @ ratelimit_api_limits             | 200 per second                            | 1-1,000,000 per second | 200 per second                            | **                              | Modity    |
|        | ⑦ request_body_size                | 12 MB                                     | 1-9,536 MB             | 12 MB                                     |                                 | Modity    |
|        | ③ backend_timeout                  | 60,000 ms                                 | 1-600,000 ms           | 60,000 ms                                 | -                               | Modify    |
|        | ③ app_token                        | orr                                       | On/Off                 | Off                                       |                                 | Modity    |
|        | @ app_basic                        | or                                        | On/Off                 | or                                        | 88                              | Modity    |
|        | ③ app_secret                       | or                                        | On/Off                 | or                                        | -                               | Modily    |
|        | ③ stbTurne                         | ow                                        | On/Off                 | OW                                        |                                 | Modify    |
|        | backend_client_certificate         |                                           |                        | or                                        | **                              | Modity    |
|        | ③ ssl_ciphers                      | ECDHE-ECDSA-AES256-GCM-SHA384,ECDHE-RSA-A | LE                     | ECDHE-ECDSA-AES256-GCM-SHA384,ECDHE-RSA-A | E                               | Modity    |
| ^      | ⑦ real_ip_from_xff                 | orr                                       | On/Off                 | On                                        | Nov 17, 2022 14:57:29 GMT+08:00 | Modify    |
|        |                                    |                                           |                        |                                           |                                 |           |
|        | Parameter                          | Default Value                             | Value Range            | Current Value                             | Updated                         | Operation |
|        | xf_index                           | -t                                        | Valid Int32 value      | 1                                         | Nov 17, 2022 14:57:29 GMT+08:00 | Modity    |
|        |                                    |                                           |                        |                                           |                                 |           |
|        | vpc_name_modifiable                | On                                        | On/Off                 | On                                        | Nov 2, 2022 19:57:59 GMT+08:00  | Modity    |
|        |                                    |                                           |                        |                                           |                                 |           |